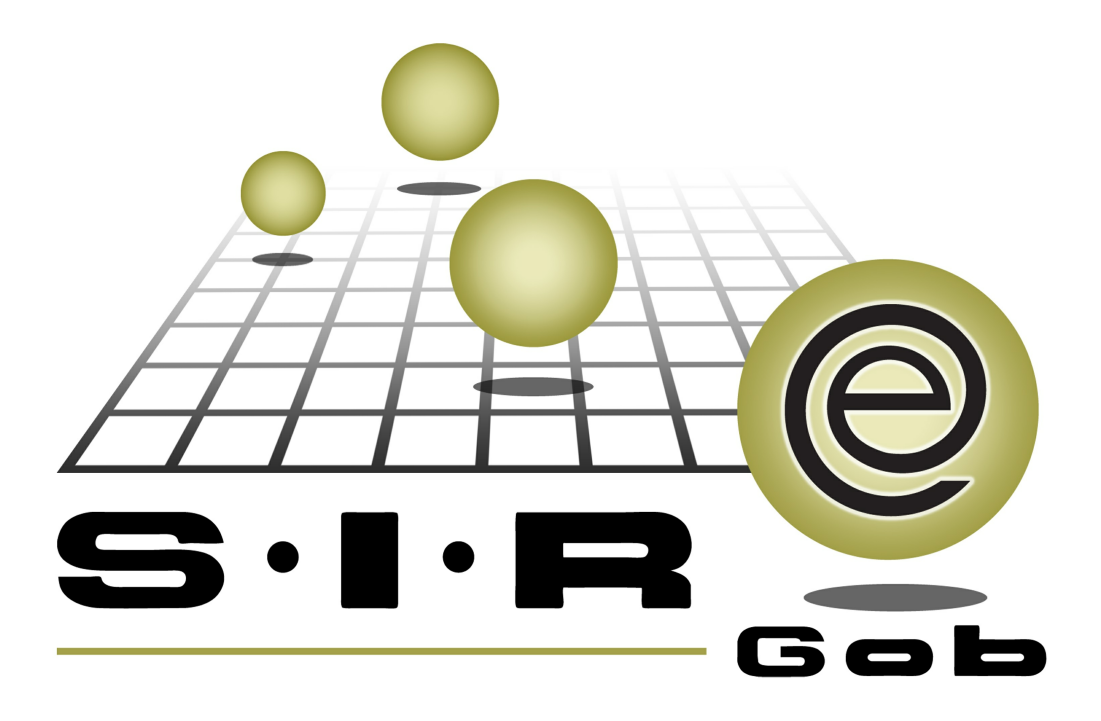

# Guía rápida de procesos SIAFEV 2.0

## **GRP SIAFEV 2.0** Plataforma Integral de Gestión Gubernamental

El presente documento tiene por objetivo apoyar en el conocimiento de SIAFEV 2.0 en cada uno de sus subproductos y módulos, por lo tanto algunas recomendaciones y explicaciones se reiteran o repiten en cada apartado, consideramos este documento para ser estudiado por capítulo o bien como referencia de cada módulo.

## Tabla de contenidos

| 1. | Pago de varias órdenes de pago dif. proveedor / deudor        | 4 |
|----|---------------------------------------------------------------|---|
|    | 1.1. Ingresar al módulo · · · · · · · · · · · · · · · · · · · | 5 |
|    | 1.2. Generar Pagos por lotes·····                             | 8 |

4

### 1. Pago de varias órdenes de pago dif. proveedor / deudor

Descripción: Este proceso describe la finalización (Pago) de órdenes de pago a proveedor, deudor o contribuyente por medio de la generación de cheques que se realizarán desde el módulo de "Orden de Pago"

Las pantallas que se presentan a continuación, contienen botones y operaciones de uso general.

### 1.1. Ingresar al módulo

Para ingresar al módulo "Orden de pago" el usuario deberá posicionarse en la pantalla principal de la plataforma y seguir la ruta que acontinuación se indica:

Procedimientos » Operaciones generales » Orden de pago

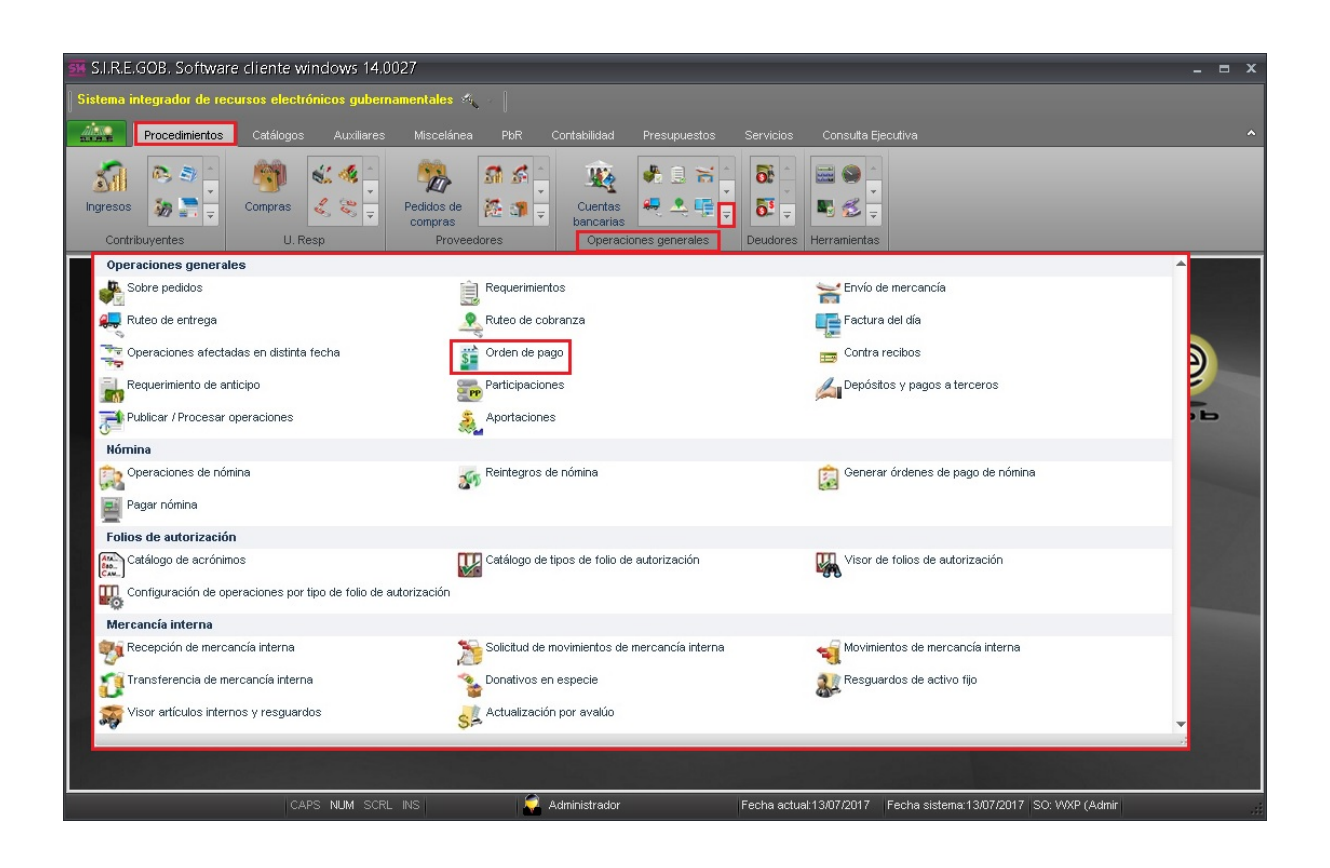

6

La Plataforma mostrará la ventana "Listado de órdenes de pago" en la que se muestran los registros que se han generado a partir de diversos módulos del SIAFEV 2.0 (Egresos, Solicitud de egreso, comprobación de gastos, etc.):

| sie Li | stad   | o de órdenes de p                     | ago - S.I.R.E        | .GOB. Soft     | ware clien                         | te windows 14.0            | 027                          |                            |              |                          |            |                              | - @ X                         |
|--------|--------|---------------------------------------|----------------------|----------------|------------------------------------|----------------------------|------------------------------|----------------------------|--------------|--------------------------|------------|------------------------------|-------------------------------|
| Sist   | ema i  | ntegrador de recursos                 |                      | gubernamer     | ntales 🔬 -                         |                            |                              |                            |              |                          |            |                              |                               |
|        |        | Procedimientos Ca                     | tálogos Au           | uxiliares N    | liscelánea                         | PbR Contabilida            | d Presupuestos Serv          | cios Consulta Ejecutiva    |              |                          |            |                              | ^                             |
| Ingi   | contr  | ibuyentes                             | npras 💰 <<br>U. Resp | ♥ Per<br>♥ Per | didos de X<br>ompras<br>Proveedore | Cuent<br>bancar<br>ope     | as itas itas generales deut  | Nores Herramientas         |              |                          |            |                              |                               |
| Si L   | istado | o de órdenes de pago 🔀                |                      |                |                                    |                            |                              |                            |              |                          |            |                              | *                             |
| Archi  | vo •   |                                       |                      |                |                                    |                            |                              |                            |              |                          |            |                              |                               |
| 1<     | <<     | < > >> >1 ·                           | +                    | <b>N</b>       | 7                                  |                            | × 💀 🎿 🛃                      | 🗐 🗐 📰 🥩 🛃 🖄 🙈              |              |                          |            |                              |                               |
| Arras  |        | n encabezado de column:               | a aquí para agn      | upar por esa c | olumna                             |                            |                              |                            |              |                          |            |                              | ^                             |
| T s    | elec.  | Clave de orden de pago                | Clave auxiliar       | Pagar a        | Tipo pago                          | Abrev. tipo de pago        | Cve. prov./deudor/contribuy  | Nombre prov./ Beneficiario | Clave U. Res | p Descripción U. Resp    | Fecha      | 🖣 Clave divi                 | sa Descripc                   |
|        |        | 19472                                 |                      | Proveedor      | Pago                               | TRASNFERE                  | 0002711 교                    | SECRETARIA DE              | 0022         | SUBSECRETARIA DE EDUCA   | 14/06/2017 | 01                           | ज्ञ PESOS                     |
|        |        | 19473                                 |                      | Deudor         | Pago                               | TRASNFERE                  | 000015 🔊                     | SECRETARIA DE              | 0015         | SECRETARIA DE EDUCACION  | 14/06/2017 | 01                           | PESOS                         |
|        |        | 19474                                 |                      | Deudor         | Pago                               | TRASNFERE                  | 000015 🔊                     | SECRETARIA DE              | 0019         | DIRECCION GENERAL DE EDU | 14/06/2017 | 01                           | ब्रा PESOS                    |
|        |        | 19475                                 |                      | Deudor         | Pago                               | TRASNFERE                  | 000015 🔊                     | SECRETARIA DE              | 0023         | DIRECCION GENERAL DE BA  | 14/06/2017 | 01                           | PESOS                         |
|        |        | 19476                                 |                      | Deudor         | Pago                               | TRASNFERE                  | 000015 🔊                     | SECRETARIA DE              | 0024         | DIRECCION GENERAL DE TEL | 14/06/2017 | 01                           | ज्ञ PESOS                     |
|        |        | 19477                                 |                      | Proveedor      | Pago                               | TRASNFERE                  | 0002877 🔊                    | IXHUATLANCILL              | 0340         | R IXHUATLANCILLO         | 14/06/2017 | 01                           | PESOS                         |
|        |        | 19478                                 |                      | Proveedor      | Pago                               | TRASNFERE                  | 0002877 🔊                    | IXHUATLANCILL              | 0340         | R IXHUATLANCILLO         | 14/06/2017 | 01                           | ज्ञ PESOS                     |
|        |        | 19479                                 |                      | Proveedor      | Pago                               | TRASNFERE                  | 0000641 🔊                    | INSTITUTO DE LA            | 0003         | SECRETARIA DE DESARROLI  | 14/06/2017 | 01                           | PESOS                         |
|        |        |                                       |                      |                |                                    |                            |                              |                            |              |                          |            |                              | =                             |
| 141 41 | 4 2    | 0262 de 20262                         | × * * *              | 4              |                                    |                            |                              |                            |              |                          |            |                              |                               |
| Order  | n de j | bago ordenados por nú                 | imero                |                |                                    |                            |                              |                            |              |                          |            | Inicio<br>No. Máx. M         | Final <b>•</b><br>10v.: 99999 |
| 1. No  | orde   | n de pago <u>2</u> . U. Resp <u>3</u> | . Fecha de orde      | n de pago 4.   | Tipo operació                      | n <u>5</u> Consultar órder | nes de pago 6 Clave auxiliar |                            |              |                          |            |                              |                               |
| Orde   | n de j | oago No.:                             |                      |                |                                    |                            |                              |                            |              | 💫 Consultar 📓 Anterio    | res 📔      | itener por últ<br>Siguientes | imos registros                |

El usuario deberá identificar el bloque de operaciones a las que aplicará el pago bajo los siguientes criterios:

- Impresas
- Autorizadas
- No canceladas
- No pagadas

En la siguiente imagen se muestra el filtro con los criterios anteriores (Punto 1 de la imagen), después de que el usuario identifique las órdenes de pago, deberá marcar las casillas de la columna "Selec". (Punto 2 de la imagen):

| <u> su</u> Lista | do de órden         | es de pago - S.I.R.I             | E.GOB. Soft           | tware clier        | te windows 14.0                          | 027                                |                                                                                                    |                                                                                                    |          |                             |            | _ @ X                       |
|------------------|---------------------|----------------------------------|-----------------------|--------------------|------------------------------------------|------------------------------------|----------------------------------------------------------------------------------------------------|----------------------------------------------------------------------------------------------------|----------|-----------------------------|------------|-----------------------------|
| Sistema          | ı integrador de     | recursos electrónicos            | s gubername           | ntales             |                                          |                                    |                                                                                                    |                                                                                                    |          |                             |            |                             |
| 21.1.91.25       | Procedimiento       | <mark>os</mark> Catálogos A      |                       |                    |                                          |                                    |                                                                                                    |                                                                                                    |          |                             |            |                             |
| Ingreso<br>Cor   | ntribuyentes        | Compras                          | v<br>v<br>v<br>v<br>o | didos de<br>ompras | an an an an an an an an an an an an an a | tas<br>rias<br>rraciones generales | Image: State State | <ul> <li>▲</li> <li>↓</li> <li>↓</li></ul> |          |                             |            |                             |
| 📓 Lista          | do de órdenes de    | e pago 💌                         |                       |                    |                                          |                                    |                                                                                                    |                                                                                                    |          |                             |            | •                           |
| Archivo •        |                     |                                  |                       |                    |                                          |                                    |                                                                                                    |                                                                                                    |          |                             |            | F                           |
| 1< <<            | $\langle \rangle$ » | · >1 + - •                       | <b>()</b>             | 7 3                |                                          | × 🕫 🏹 🕺                            | <b>9 9</b>                                                                                                    | 🗏 🧐 🛃                                                                                                    |          |                             |            |                             |
| Arrastrar        | un encabezado       | de columna aquí para agr         | upar por esa c        | columna            |                                          |                                    |                                                                                                    |                                                                                                    |          |                             |            | ^                           |
| Selec            | . Clave de orden    | n de pago Clave auxiliar         | Pagar a               | Tipo pago          | Abrev. tipo de pago                      | Cve. prov./deudor/contribuy        | Nombre prov./                                                                                                    | Beneficiario                                                                                                    | Clave U. | Resp Descripción U. Resp    | Fecha      | Clave divisa Descript       |
|                  |                     | 18                               | Proveedor             | Pago               | CHEQUE                                   | 0000356                            | 귀 EL COLEGIO DE                                                                                                    |                                                                                                    | 0197     | COLEGIO DE VERACRUZ         | 31/01/2017 | 01 🔊 PESOS                  |
|                  | 2)                  | 20                               | Proveedor             | Pago               | CHEQUE                                   | 0000236                            | COMISION DEL #                                                                                                    |                                                                                                    | 0249     | COMISIÓN DEL AGUA DEL E     | 31/01/2017 | 01 🔊 PESOS                  |
| 1                | -/                  | 32                               | Proveedor             | Pago               | CHEQUE                                   | 0000356                            | I EL COLEGIO DE                                                                                                    |                                                                                                    | 0197     | COLEGIO DE VERACRUZ         | 31/01/2017 | 01 🔊 PESOS                  |
| 1                |                     | 35                               | Proveedor             | Pago               | CHEQUE                                   | 0000236                            | COMISION DEL #                                                                                                    |                                                                                                    | 0249     | COMISIÓN DEL AGUA DEL E     | 31/01/2017 | 01 🔊 PESOS                  |
| <b>V</b>         |                     | 37                               | Proveedor             | Pago               | CHEQUE                                   | 0000236                            | COMISION DEL #                                                                                                    |                                                                                                    | 0249     | COMISIÓN DEL AGUA DEL E     | 31/01/2017 | 01 🔊 PESOS                  |
| <b>v</b>         |                     | 39                               | Proveedor             | Pago               | CHEQUE                                   | 0002950                            | INSTITUTO VER4                                                                                                    |                                                                                                    | 0240     | INSTITUTO VERACRUZANO       | 31/01/2017 | 01 🔊 PESOS                  |
| > 🔽              |                     | 72                               | Proveedor             | Pago               |                                          | 0002950                            | 🗑 INSTITUTO VER4                                                                                                    |                                                                                                    | 0240     | 🛛 🗑 INSTITUTO VERACRUZANO I | 22/02/2017 | 01 👿 PESOS                  |
|                  |                     |                                  |                       |                    |                                          |                                    |                                                                                                    |                                                                                                    |          |                             |            |                             |
| × 👽 (P           | 'agado = No) Y (C   | Cancelado = No) Y (Impre:        | so = Si) Y (Aut       | torizado = Si)     | - 1)                                     |                                    |                                                                                                    |                                                                                                    |          |                             |            | Personalizar                |
| ***              | 9 de 5338 🔸 🖡       | ₽ *' * F H 44                    | 1                     |                    |                                          |                                    |                                                                                                    |                                                                                                    |          |                             |            | Þ                           |
| Orden de         | e pago ordenad      | os por número                    |                       |                    |                                          |                                    |                                                                                                    |                                                                                                    |          |                             |            | Inicio 🌒 🛛 Final 🔵          |
|                  |                     |                                  |                       |                    |                                          |                                    | _                                                                                                    |                                                                                                    |          |                             |            | No. Máx. Mov.: 99999        |
| 1. No. ord       | len de pago 2.L     | J. Resp <u>3</u> . Fecha de orde | en de pago   <u>4</u> | . Tipo operació    | in <u>5</u> Consultar órde               | nes de pago 6 Clave auxil          | ar                                                                                                    |                                                                                                    |          |                             |            |                             |
| Orden de         | e pago No.:         |                                  |                       |                    |                                          |                                    |                                                                                                    |                                                                                                    |          |                             | V Ob       | tener por últimos registros |
|                  |                     |                                  |                       |                    |                                          |                                    |                                                                                                    |                                                                                                    |          | 🔨 Consultar 🔤 Anteri        | ores 🔊 S   | iguientes 🏭 Salir           |

#### 1.2. Generar Pagos por lotes

8

Posteriormente el usuario deberá dar clic en el botón de "Generar cheques por lotes"

whicado en la barra de herramientas de la ventana "Listado de órdenes de pago" como se indica a continuación:

| <u> si</u> Listac | do de órdenes de p                                 | ago - S.I.R.E.    | GOB. Soft           | ware clien                     | te windows 14.0               | 1027                               |                                                      |                                  |          |                             |            | _ = ×                      |
|-------------------|----------------------------------------------------|-------------------|---------------------|--------------------------------|-------------------------------|------------------------------------|------------------------------------------------------|----------------------------------|----------|-----------------------------|------------|----------------------------|
| Sistema           | integrador de recursos                             | electrónicos      | gubernamen          | tales                          |                               |                                    |                                                      |                                  |          |                             |            |                            |
| AUTO              | Procedimientos                                     |                   |                     |                                |                               |                                    | rvicios Consulta E                                   |                                  |          |                             |            |                            |
| Ingresos          | nibuyentes                                         | ipras             | ×<br>→<br>Ped<br>co | idos de<br>mpras<br>Proveedore | 1 SA Cuent<br>banca<br>es Ope | tas<br>rias<br>eraciones generales | Di →<br>Di →<br>IIIIIIIIIIIIIIIIIIIIIIIIIIIIIIIIIIII |                                  |          |                             |            |                            |
| 📓 Listad          | o de órdenes de pago 💌                             |                   |                     |                                |                               |                                    |                                                      |                                  |          |                             |            | •                          |
| <u>A</u> rchivo • |                                                    |                   |                     |                                |                               |                                    |                                                      |                                  |          |                             |            | 6                          |
| 1< <<             | $\langle \rangle \rangle \rangle \rangle \rangle $ | 7 8 8             | A 60                | ▼ 黛                            |                               | 🗙 📭 🔣 🕺                            | <b>Q</b>                                             | 1 🌾 🎩 🕥 🤱                        |          |                             |            |                            |
|                   |                                                    |                   |                     | 1 1/1 2                        |                               |                                    |                                                      |                                  |          |                             |            |                            |
| Arrastrar         | un encabezado de columna                           | a aqui para agruj | oar poresa co       | kumna                          |                               |                                    |                                                      |                                  |          |                             |            | =                          |
| Selec.            | Clave de orden de pago                             | Clave auxiliar    | Pagar a             | Tipo pago                      | Abrev, tipo de pago           | Cve. prov./deudor/contribuy        | Nombre prov./ B                                      | eneficiario                      | Clave U. | Resp Descripción U. Resp    | Fecha      | Clave divisa Descript      |
|                   | 18                                                 |                   | Proveedor           | Pago                           | CHEQUE                        | 0000356                            | AL EL COLEGIO DE                                     |                                  | 0197     | COLEGIO DE VERACRUZ         | 31/01/2017 | 01 JI PESOS                |
|                   | 20                                                 |                   | Proveedor           | Pago                           | CHEQUE                        | 0000236                            | COMISION DEL A                                       |                                  | 0249     | COMISION DEL AGUA DEL ES    | 31/01/2017 | 01 JI PESOS                |
|                   | 32                                                 |                   | Proveedor           | Pago                           | CHEQUE                        | 0000356                            | at EL COLEGIO DE                                     |                                  | 0197     | al colegio de veracruz      | 3170172017 | UI al PESOS                |
|                   | 35                                                 |                   | Proveedor           | Pago                           | CHEQUE                        | 0000236                            | at comision del #                                    |                                  | 0249     | al COMISION DEL AGUA DEL ES | 31/01/2017 | 01 al PESOS                |
|                   | 37                                                 |                   | Proveedor           | Pago                           | CHEQUE                        | 0000236                            | AL COMISION DEL A                                    |                                  | 0249     | I COMISION DEL AGUA DEL ES  | 31/01/2017 | 01 🔊 PESOS                 |
|                   | 39                                                 |                   | Proveedor           | Pago                           | CHEQUE                        | 0002950                            | INSTITUTO VER/                                       |                                  | 0240     | INSTITUTO VERACRUZANO E     | 31/01/2017 | 01 J PESOS                 |
| > 🔽               | 72                                                 |                   | Proveedor           | Pago                           |                               | 0002950                            | NSTITUTO VER/                                        |                                  | 0240     | NSTITUTO VERACRUZANO E      | 22/02/2017 | 01 🕅 PESOS                 |
|                   |                                                    |                   |                     |                                |                               |                                    |                                                      |                                  |          |                             |            |                            |
| × 💟 (Pa           | gado = No) Y (Cancelado                            | = No) Y (Impreso  | = Si) Y (Auto       | rizado = Si)                   |                               |                                    |                                                      |                                  |          |                             |            | Personalizar               |
|                   | 9 de 5338 🔸 🗰 🚧 ൚                                  | * '* 9            | •                   |                                | III                           |                                    |                                                      |                                  |          |                             |            | ▶                          |
| Orden de          | pago ordenados por nú                              | imero             |                     |                                |                               |                                    |                                                      |                                  |          |                             |            | Inicio 🔴 🛛 Final 🔴         |
|                   |                                                    |                   |                     |                                |                               |                                    | _                                                    |                                  |          |                             |            | No. Máx. Mov.: 99999       |
| 1. No. orde       | en de pago <u>2</u> . U. Resp <u>3</u>             | . Fecha de order  | de pago 4.          | Tipo operació                  | n <u>5</u> Consultar órdei    | nes de pago 6 Clave auxilia        | ar 🛛                                                 |                                  |          |                             |            |                            |
| Orden de          | pago No.:                                          |                   |                     |                                |                               |                                    |                                                      |                                  |          |                             | V Obt      | ener por últimos registros |
|                   |                                                    |                   |                     |                                |                               |                                    |                                                      |                                  |          | K Consultar                 | res 🔊 Si   | guientes 🏭 Salir           |
|                   |                                                    | CARS NUM          | CODI INC            |                                | Administrate                  | dor Eac                            | ba actual:12/07/0017                                 | Fecha sistema 13/07/0817 SO: VAV | D (Admir |                             |            |                            |

Al ejecutar la indicación anterior, la Plataforma presentará la ventana "Pago órdenes de pago" con las órdenes seleccionadas anteriormente:

| S P  | 'ago órdenes de p       | ago                 |                    |                               |           | - = ×                             |
|------|-------------------------|---------------------|--------------------|-------------------------------|-----------|-----------------------------------|
| Arch | ivo • 🍖 Ÿ               |                     |                    |                               |           |                                   |
| Arra | astrar un encabezado de | columna aquí para a | grupar por esa col | umna                          |           |                                   |
| Sel  | lec Cve. orden de pago  | Pagara:             | Cve. Prov/deud     | Nombre                        | U. Resp   | Descripción de la U. Resp. F      |
| >    | 18                      | Proveedor 👻         | 0000356            | EL COLEGIO DE VERACRUZ (NOMIN | 0197      | COLEGIO DE VERACRUZ               |
|      | 20                      | Proveedor 🔹         | 0000236            | COMISION DEL AGUA DEL ESTADO  | 0249      | COMISIÓN DEL AGUA DEL ESTADO E 3  |
|      | 32                      | Proveedor 🔹         | 0000356            | EL COLEGIO DE VERACRUZ (NOMI) | 0197      | COLEGIO DE VERACRUZ 3             |
|      | 35                      | Proveedor 🔹         | 0000236            | COMISION DEL AGUA DEL ESTADO  | 0249      | COMISIÓN DEL AGUA DEL ESTADO E 3  |
|      | 37                      | Proveedor 🔹         | 0000236            | COMISION DEL AGUA DEL ESTADO  | 0249      | COMISIÓN DEL AGUA DEL ESTADO E 3  |
|      | 39                      | Proveedor 🔹         | 0002950            | INSTITUTO VERACRUZANO DE LA ' | 0240      | INSTITUTO VERACRUZANO DE LA VI 3  |
|      | 72                      | Proveedor 🔹         | 0002950            | INSTITUTO VERACRUZANO DE LA ' | 0240      | INSTITUTO VERACRUZANO DE LA VI 2  |
|      |                         |                     |                    |                               |           |                                   |
|      |                         |                     |                    |                               |           |                                   |
|      |                         |                     |                    |                               |           |                                   |
|      | 1 de 7 🕨 🗰 🖬            | ∕≥ *'* ₽            | •                  |                               |           | ۱.                                |
|      | Concepto: 🚽             |                     |                    | Heredar concepto              | 👿 Mostrar | ventana de errores de operaciones |
| No.  | de cuenta:              | S. <b>.</b>         | -                  | 🗖 Heredar cuenta bancaria     |           |                                   |
|      |                         |                     |                    |                               | 4         | 🤊 Generar pagos 🛛 🏭 Salir         |

Para seleccionar nuevamente las órdenes de pago, el usuario deberá dar clic en la opción "Marcar/Desmarcar Todo" del menú contextual como se visualiza a continuación:

| -   | Page    | o órdenes de p     | ago                 |                     |             |                |           |         | _ = ×                               |
|-----|---------|--------------------|---------------------|---------------------|-------------|----------------|-----------|---------|-------------------------------------|
| An  | chivo ' | - 🗞 🟹              | 22                  |                     |             |                |           |         |                                     |
| Ar  | rastra  | r un encabezado de | columna aquí para a | grupar por esa co   | lumna       |                |           |         |                                     |
| S   | Selec   | Cve. orden de pago | Pagara:             | Cve. Prov/deud      | . Nombre    | -              |           | U. Resp | Descripción de la U. Resp. F        |
|     |         | 18                 | Proveedor 🔹         | 0000356             | EL          | Menú           |           | 0197    | COLEGIO DE VERACRUZ                 |
|     |         | 20                 | Proveedor 🔹         | 0000236             | d C         | ontextual      | ESTADO    | 0249    | COMISIÓN DEL AGUA DEL ESTADO E 3    |
|     |         | 32                 | Proveedor 🔹         | 0000356             | EL COL      | ACR            |           | 0197    | COLEGIO DE VERACRUZ                 |
| >   |         | 35                 |                     |                     |             | -              | ESTADO    | 0249    | COMISIÓN DEL AGUA DEL ESTADO E      |
|     |         | 37                 | 🖳 Marcar/Desmar     | car                 |             | Alt+Space      | ESTADO    | 0249    | COMISIÓN DEL AGUA DEL ESTADO E      |
|     |         | 39                 | Marcar/Desmar       | rcar todo           |             | Ctrl+Space     | O DE LA ' | 0240    | INSTITUTO VERACRUZANO DE LA VI 3    |
|     |         | 72                 | K Marcar Desmar     | rcar cheque         |             | Alt+C          | O DE LA 1 | 0240    | INSTITUTO VERACRUZANO DE LA VI 2    |
|     |         |                    | Marcar/Desmar       | car todos los che   | ques        | Ctrl+Alt+C     |           |         |                                     |
|     |         |                    | - k                 |                     | •           |                |           |         |                                     |
|     |         | _                  | Marcar/Desmar       | rcar Transf. Elect. |             | Alt+T          |           |         |                                     |
| 144 |         | 4 de 7 ▶ ₩ ₩       | Marcar/Desmar       | rcar todas las Trar | nsf. Elect. | Ctrl+Alt+T     |           |         | •                                   |
| -   |         |                    | 🔍 Búsqueda          |                     |             | F7             |           | Mostra  | r ventene de errores de operaciones |
|     | Con     | cepto: 🚽           | 🎇 Exportar datos    |                     | 9           | Shift+Ctrl+X   |           | WOSU 6  | a ventana de entores de operaciones |
| No  | . de ci | uenta:             | A                   |                     |             | Chall official | ncaria    |         |                                     |
|     |         |                    | ver seguridade      | 12                  |             | Ctrl+Alt+V     |           |         | 🖉 Orazum 1997 🔲 Oraș                |
|     |         |                    | am Saur             |                     |             | ESC            | 1         |         | Generar pagos                       |

Después de realizar la acción anterior, el usuario deberá seguir los pasos que se enlistan a continuación:

1) Marcará la casilla de las órdenes de pago por tipo "Cheque"

2) Elegirá el concepto que se va a utilizar para la generación de pagos masivos

3) Seleccionará la cuenta bancaria

4) Marcará las casillas "Heredar concepto" y "Heredar cuenta bancaria", con la finalidad de no indicar la cuenta registro por registro.

5) Dará clic en el botón "Generar pagos" para generar los cheques masivos de diferentes proveedores

| 🥵 Par   | go órdenes de p              | ago                          |               |                    |       |                 | _ = ×                     |
|---------|------------------------------|------------------------------|---------------|--------------------|-------|-----------------|---------------------------|
| Archive | - 🗞 🔻                        |                              |               |                    |       |                 |                           |
| Arrast  | rar un encabezado de         | columna aquí para agrupar po | r esa columna |                    |       |                 |                           |
| Selec   | Cve. orden de pago           | Cuenta bancaria destino      | Banco destino | Clabe              |       | Cheque          | Transferencia electrónica |
|         | 18                           | -                            |               |                    |       | <b>V</b>        |                           |
|         | 20                           | +                            |               |                    | 1)    | <b>V</b>        |                           |
|         | 32                           | -                            |               |                    |       | V               |                           |
|         | 35                           | -                            |               |                    |       | <b>V</b>        |                           |
|         | 37                           | -                            |               |                    |       | <b>V</b>        |                           |
|         | 39                           | •                            |               |                    |       | <b>V</b>        |                           |
| I 🔽     | 72                           | ~                            |               |                    |       | <b>V</b>        |                           |
|         |                              |                              |               |                    |       |                 |                           |
|         |                              |                              |               |                    |       |                 |                           |
|         |                              |                              |               |                    |       |                 |                           |
| 141 41  | 4 7 de 7 → → → → (           | ·                            |               |                    |       |                 |                           |
|         |                              |                              | E Haveda      |                    | 🔽 Mos | trar ventana de | errores de operaciones    |
|         | Incepto: 19 + PA             | AGO A PROVEEDORES 2)         | A Hereua      | ar concepto        |       |                 |                           |
| No. de  | c <u>u</u> enta: 00000000004 | 1046236865 - 3)              | 4) 🔽 Hereda   | ar cuenta bancaria |       |                 |                           |
|         |                              |                              | -             |                    | 5)    | Generar         | nagos 🔐 Salir             |
|         |                              |                              |               |                    | 0)    | -y contra       | pugos Cum cum             |

Al dar clic en la opción anterior, la Plataforma mostrará el odómetro mostrará el porcentaje de avance de la generación masiva de los cheques, como se aprecia en la siguiente pantalla:

| - | Pa     | go órdenes de pa       | ago                           |                            |               |                      | _ = ×                     |
|---|--------|------------------------|-------------------------------|----------------------------|---------------|----------------------|---------------------------|
| A | rchive | •• 🍖 💙                 |                               |                            |               |                      |                           |
|   | rrasti | rar un encabezado de i | columna aquí para agrupar por | r esa columna              |               |                      |                           |
|   | Selec  | Cve. orden de pago     | Cuenta bancaria destino       | Banco destino              | Clabe         | Cheque               | Transferencia electrónica |
|   | V      | 18                     | -                             |                            |               | <b>V</b>             |                           |
|   | V      | 20                     | ·                             |                            |               | <b>V</b>             |                           |
|   |        | 32                     |                               |                            |               | 1                    |                           |
|   | (      | Generando chequ        | ies de forma masiva.          |                            |               |                      |                           |
| I |        | 74%                    |                               | Ejecutando proceso. Por fa | vor espere    |                      | 100%                      |
|   | Т      |                        |                               | Registrando pago.          |               |                      |                           |
|   |        |                        |                               |                            |               |                      |                           |
|   |        |                        |                               | Cancelar                   |               |                      |                           |
|   |        |                        |                               |                            |               |                      |                           |
|   |        |                        |                               |                            |               |                      |                           |
|   |        |                        |                               |                            |               |                      |                           |
| - | 44     |                        |                               |                            |               |                      |                           |
| 1 | 📮 Ca   | oncepto: 19 - PA       | AGO A PROVEEDORES             | 🔽 Heredar cor              | ncepto        | 🗸 Mostrar ventana de | errores de operaciones    |
|   |        |                        |                               |                            |               |                      |                           |
| N | lo. de | cuenta: 0000000004     | 046236865 ▼                   | V Heredar cue              | enta bancaria |                      |                           |
| - |        |                        |                               |                            |               | Generar              | rpagos 🛛 🏭 Salir          |
|   |        |                        |                               |                            |               |                      |                           |

Al terminar la ejecución del proceso, la plataforma mandará un mensaje informativo, con la siguiente leyenda: "La generación de cheques se generó de manera correcta", como se muestra en la siguiente ventana:

| 🚳 Pag          | go órd <mark>ene</mark> s de pa       | ago                          |                     |                                     |           |           | _ = X                     |
|----------------|---------------------------------------|------------------------------|---------------------|-------------------------------------|-----------|-----------|---------------------------|
| Archivo        | - 🏟 🝸                                 |                              |                     |                                     |           |           |                           |
| Arrastr        | ar un encabezado de i                 | columna aquí para agrupar po | r esa columna       |                                     |           |           |                           |
| Selec          | Cve. orden de pago                    | Cuenta bancaria destino      | Banco destino       | Clabe                               | Ch        | eque      | Transferencia electrónica |
| V              | 18                                    | -                            |                     |                                     |           | <b>V</b>  |                           |
| ~              | 20                                    |                              |                     |                                     |           | <b>V</b>  |                           |
| V              | 32                                    | Información                  |                     |                                     | х         | <b>V</b>  |                           |
| V              | 35                                    |                              |                     |                                     |           | <b>V</b>  |                           |
| I 🔽            | 37                                    | 👔 La gen                     | neración de cheque: | se realizó de forma o               | orrecta.  | <b>V</b>  |                           |
| V              | 39                                    |                              |                     |                                     |           | <b>V</b>  |                           |
|                | 72                                    |                              | <u>0</u> K          |                                     |           | <b>V</b>  |                           |
| 144 44 4       | 1 5de7 ► ₩ ₩ 4                        | ⊇ * '* ₽ ◀                   | _                   | _                                   |           |           | III                       |
| 🔹 Co<br>No. de | ncepto: 19 + P/<br>cuenta: 0000000004 | AGO A PROVEEDORES            | V Here              | dar concepto<br>dar cuenta bancaria | 🔽 Mostrar | ventana d | le errores de operaciones |
|                |                                       |                              |                     |                                     | -         | 🤈 Gener   | ar pagos 🛛 🏭 Salir        |

Al dar clic en el botón "OK" la plataforma automáticamente mostrará la ventana "Operaciones finalizadas", donde el usuario podrá guardar las operaciones que tendrán el pago, ésto mediante el botón "Guardar operaciones finalizadas", como se observa a continuación:

| Orden de pago |    | No. Cuenta           | No. Cheque                              |     | Cve. Prov/Deu |
|---------------|----|----------------------|-----------------------------------------|-----|---------------|
|               | 18 | 00000000004046236865 | 000000000000000000000000000000000000000 | 2   | 0000356       |
|               | 20 | 0000000004046236865  | 000000000000000000000000000000000000000 | ন্থ | 0000236       |
|               | 32 | 00000000004046236865 | 000000000000000000000000000000000000000 | ন্থ | 0000356       |
|               | 35 | 0000000004046236865  | 0000000000000000000004                  | ন্থ | 0000236       |
|               | 37 | 0000000004046236865  | 000000000000000000005                   | ন্থ | 0000236       |
|               | 39 | 0000000004046236865  | 0000000000000000000006                  | ন্থ | 0002950       |
|               | 72 | 0000000004046236865  | 0000000000000000000007                  | R   | 0002950       |
| 4 4 1 do 7    |    |                      |                                         |     |               |

**Nota**: Para el proceso de pagos masivos de diferente deudor o contribuyente el proceso es el mismo.